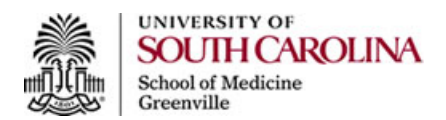

## Turning Point Quick Start

| 1 Login to your virtual dask                                 |                                                                                                    |
|--------------------------------------------------------------|----------------------------------------------------------------------------------------------------|
| I. LOGITI LO YOUT VITUAL DESK.                               | Virware<br>Horizon View Client ©PCoIP                                                                                                    |
|                                                              | Enter your user name and password.                                                                                                    |
|                                                              | User name: elkhider                                                                                                    |
|                                                              | Password:                                                                                                    |
|                                                              | Domain: DS 🔹                                                                                                    |
|                                                              | Support Information                                                                                                    |
|                                                              | Login Cancel                                                                                                    |
| 2. Select the Start button; select the folder "Turning       | Accessories                                                                                                    |
| Technologies 110" Click once to open it It will open         | Agfa IMPAX                                                                                                    |
|                                                              | B Games                                                                                                    |
| a sub folder "TurningPoint" and Turning point                | Google Chrome                                                                                                    |
| ( <b>**</b> **                                               | Juniper Networks                                                                                                    |
| application. Select TurningPoint application                 | LogicInMind                                                                                                    |
| TurningPoint                                                 | Maintenance                                                                                                    |
|                                                              | Microsoft Silverlight                                                                                                    |
|                                                              | QuickTime                                                                                                    |
|                                                              | Jane Point SharePoint                                                                                                    |
|                                                              | Startup                                                                                                    |
|                                                              | Turning Point                                                                                                    |
|                                                              | R TurningPoint                                                                                                    |
|                                                              | VideoLAN                                                                                                    |
|                                                              | JinGenius 6                                                                                                    |
|                                                              | A Back                                                                                                    |
|                                                              | 1 Dack                                                                                                    |
|                                                              | Search programs and files                                                                                                    |
|                                                              |                                                                                                    |
|                                                              |                                                                                                    |
| 3. From TurningPoint dashboard, select the first             | Cantan Range Lington                                                                                                    |
| column, PowerPoint Polling.                                  | Restorer                                                                                                    |
| (It entwine with PowerPoint; so it will open PowerPoint with |                                                                                                    |
| TurningPoint ribbon)                                         | Content                                                                                                    |
|                                                              |                                                                                                    |
|                                                              | Presetfullt Palles<br>Delver trilvectore<br>Full ato seth Full assessments                                                                                                    |
|                                                              | Proventions applies to a table of the second second |
|                                                              | TunisePoint overfi                                                                                                    |
|                                                              | Diese Turningführ () Belennen                                                                                                    |

Turing Point application is uploaded to the faculty virtual desk; you do not need to install it.

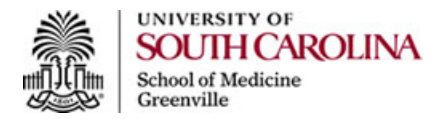

## How to Create a Question Slide:

1. Select TurningPoint ribbon

| P La  | · · · · ·          |              |               | -     |        |       | -          | _      |           |              | Pres           |
|-------|--------------------|--------------|---------------|-------|--------|-------|------------|--------|-----------|--------------|----------------|
| File  | Home               | Insert D     | esign Transit | lions | Animat | ions  | Slide Show | Review | View      | TurningPoint | Acrobat Ar     |
| 1     | 🔏 Cut              | 1            | 🔝 Layout -    |       |        | 4     | • A* A*    | 3      | 1≣ - 1≣ - | the the time | _î Text Direct |
| Paste | Copy -             | New<br>Slide | Section -     | в     | z u    | S abs | AV - Aa -  | Α      |           |              | Align Text     |
|       | at a second second | 201          | and an a      |       |        | 10000 |            |        |           |              |                |

2. You will see Turningpoint menu

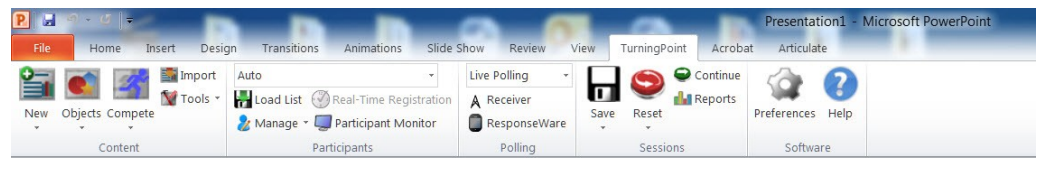

3. Select Add New

| <b>P</b> 🖬 | n • a 🖅 👘         |                               |        |                |      | 0                  | Presentation1 - Microsoft PowerPoint |
|------------|-------------------|-------------------------------|--------|----------------|------|--------------------|--------------------------------------|
| File       | Home Insert Desig | gn Transitions Animations     | Slide  | Show Review V  | iew  | TurningPoint Acrob | at Articulate                        |
| 0          | import            | Auto                          | •      | Live Polling + |      | Continue           |                                      |
|            | Tools -           | Hand List 🛞 Real-Time Regist  | ration | A Receiver     |      | Reports            | ¥ 🐨                                  |
| New        | Objects Compete   | 发 Manage 👻 💭 Participant Moni | tor    | ResponseWare   | Save | Reset              | Preferences Help                     |
|            | Content           | Participants                  |        | Polling        |      | Sessions           | Software                             |

4. From the dropdown menu, select the type of question you want. For this example, select Multiple Choice

| R 🖬 🗠 - 🖉 🚽 📊                                                                                                    |                                               |                                        |                       | Presentation1 - Mi |
|----------------------------------------------------------------------------------------------------|-----------------------------------------------|----------------------------------------|-----------------------|--------------------|
| File Home Insert Des                                                                                                    | sign Transitions Animations Slide :           | Show Review View                       | v TurningPoint Acroba | it Articulate      |
| New Objects Compete                                                                                                    | Auto  Auto Auto Auto Auto Auto Auto Auto Auto | Live Polling   A Receiver ResponseWare | Save Reset            | Preferences Help   |
| Multiple Choice         Short Answer         Numeric Response         True/False         Essay         Demographic Assignment         Priority Ranking         Likert         Ice Breaker         Moment To Moment | Participants                                  | Polling                                | Sessions              | Software           |

- 5. TurningPoint will generate the question slide for you.
- 6. Select the upper text box and type your question

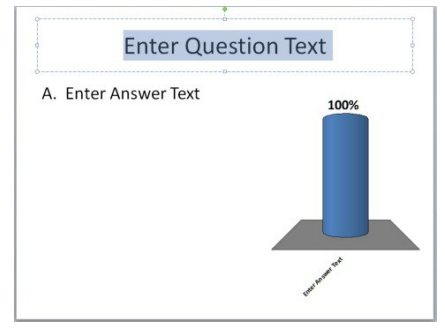

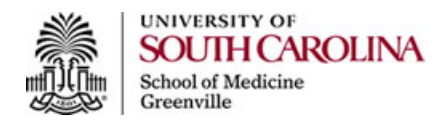

7. Select the other text box and type your answers

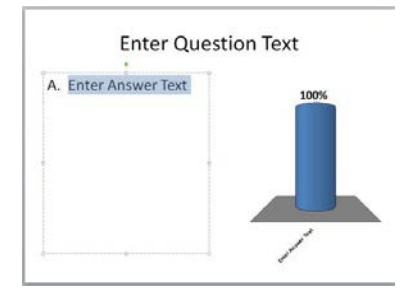

8. You can add as many answers as you want. When finish click anywhere outside the textbox to update the graphic par that will show the results at the end.

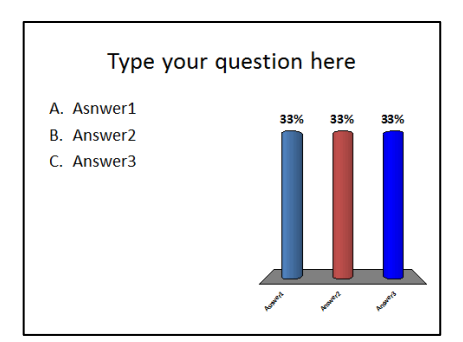

9. In the Slide Preferences panel, change the Answer Value to correct for the correct choice. Change the rest of the answers to incorrect. Select "Multiple Responses" if you have more than one correct answer.

| Slid | le Preferences                          | B |
|------|-----------------------------------------|---|
|      | ( + + + + + + + + + + + + + + + + + + + |   |
|      | Multiple Responses                      |   |
| •    |                                         |   |
|      | Automatically Open Po                   | k |
|      | Show Results                            |   |
|      | After Poling -                          |   |
|      | First Response Only                     |   |
| •    |                                         |   |
|      | Correct Point Value:                    |   |
|      | 1                                       |   |
|      | Incorrect Point Value:                  | - |
|      | 0                                       |   |
|      | Speed Scoring                           |   |
|      | Show Advanced Scorie                    | x |
|      |                                         |   |
| A    | Correct -                               |   |
| в    | Incorrect ·                             |   |
| -    |                                         |   |
| C    | Incorrect                               |   |
|      |                                         |   |

10. When you are in Slide Shaw mode, you will see TurningPoint menu at the top of your screen.

If you have any further questions, please contact Ihsan Elkhider, Director of Instructional Design; Office of Educational Affairs. Email: <u>elkhider@greenvillemed.sc.edu</u> Phone: 864-445-7881

For classroom technology assistance, contact the Help Desk at 864-735-7215